## Locating and Downloading your Zoom Recordings

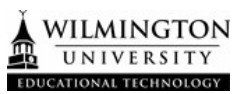

## **Sign-In to Zoom Account**

- 1. Go to wilmu.zoom.us
- 2. Click 'Sign In'

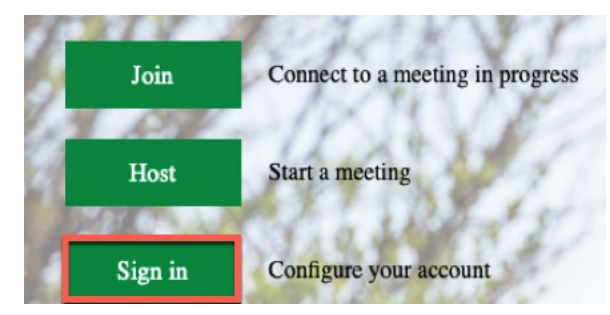

3. Log in with your WilmU credentials

## Locate your Zoom Recording

4. Go to the 'Recordings' tab

| PERSONAL   |  |
|------------|--|
| Profile    |  |
| Meetings   |  |
| Webinars   |  |
| Recordings |  |
| Settings   |  |

5. Search for the recording that you need to download.

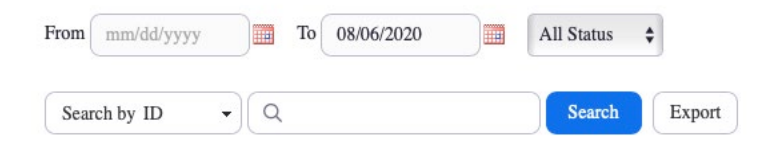

6. Click the 'More' drop down menu and 'Download'. Clicking download here will download all files video & audio.

| Faculty Senate | 957 6226 6526 | May 14, 2020 11:42<br>AM | 4 Files (337 MB) 37 days | Share<br>More - |
|----------------|---------------|--------------------------|--------------------------|-----------------|
|                |               |                          | Downloa                  | ad (4 files)    |
|                |               |                          | Disable                  | auto-delete     |
|                |               |                          | Delete                   |                 |

 Click on the title of the meeting to view the recording details. Here you can download only "Shared screen with speaker view" or only the "audio transcript". Click the download button to download individual files.

| My Recordings > Zoom Meeting                                                  |       |                    |                      |
|-------------------------------------------------------------------------------|-------|--------------------|----------------------|
| Zoom Meeting 🥒                                                                |       |                    | A Share              |
| Mar 18, 2021 07:33 PM Eastern Time (US and Canada) D: 955 6177 9772           |       |                    |                      |
| This recording will be deleted automatically in 120 days. Disable auto-delete |       |                    |                      |
| O total views + 3 total downloads Recording Analytics                         |       |                    |                      |
| Recording 1   2 files 397 KB   Download (2 files)   Ø Copy shareable link     |       |                    |                      |
| Shared screen with speaker view                                               | ± 0 👔 | 0 views this month | 214 KB               |
| J Audio only                                                                  |       |                    | 183 KB               |
| Audio transcript                                                              |       |                    | Unable to transcribe |